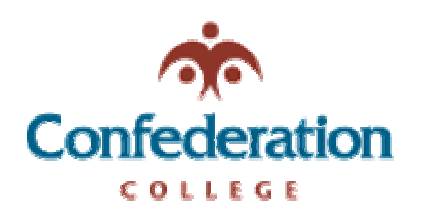

## Computer Services Help Desk (475-6488)

AutoArchiving Folders in Outlook 11/29/2005 Difficulty: Easy

To AutoArchive your mail in outlook, follow these steps.

- 1. In Outlook, Click "Tools" then "Options"
- 2. In the Options box, click the "Other" Tab (see picture)

| Options    | ? 🔀                                                                |
|------------|--------------------------------------------------------------------|
| Preference | Mail Setup   Mail Format   Spelling   Security   Other   Delegates |
| E-mail     |                                                                    |
|            | Change the appearance of messages and the way they are handled.    |
| ~          | E-mail Options                                                     |
| Calendar   |                                                                    |
|            | Customize the appearance of the Calendar.                          |
|            | ✓ Default reminder: 15 minutes ✓ Calendar Options                  |
| Tasks -    |                                                                    |
| <li>A</li> | Change the appearance of tasks.                                    |
|            | Reminder time: 8:00 AM I Iask Options                              |
| Contacts   | ·                                                                  |
| <b>M</b>   | Change default settings for contact and journal.                   |
|            | Contact Options                                                    |
| Notes -    |                                                                    |
|            | Change the appearance of notes.                                    |
|            | <u>N</u> ote Options                                               |
|            |                                                                    |
|            | OK Cancel <u>Apply</u>                                             |

3. In the "Other" tab, you will see the "AutoArchive" options. (see picture on next page)

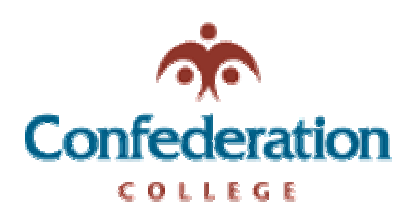

## Computer Services Help Desk (475-6488)

AutoArchiving Folders in Outlook 11/29/2005 Difficulty: Easy

| Options 🛛 💽 🔀                                                                                               |  |  |  |
|----------------------------------------------------------------------------------------------------|--|--|--|
| Preferences Mail Setup Mail Format Spelling Security Other Delegates                                        |  |  |  |
| General                                                                                                    |  |  |  |
| Empty the Deleted Items folder upon exiting                                                                 |  |  |  |
| Make Outlook the default program for E-mail, Contacts, and Calendar.                                        |  |  |  |
| Advanced Options                                                                                            |  |  |  |
| AutoArchive                                                                                                 |  |  |  |
| Manages mailbox size by deleting old items or moving them to an archive file and by deleting expired items. |  |  |  |
| AutoArchive                                                                                                 |  |  |  |
| Preview pane                                                                                                |  |  |  |
| Use these options to customize the appearance and behavior of the preview pane.                             |  |  |  |
| Preview Pane                                                                                                |  |  |  |
| Instant Messaging                                                                                           |  |  |  |
| 🕼 🔽 Enable Instant Messaging in Microsoft Outlook                                                           |  |  |  |
| Options                                                                                                    |  |  |  |
|                                                                                                    |  |  |  |
| OK Cancel Apply                                                                                             |  |  |  |

- 4. Click the AutoArchive button.
- 5. The next screen will give you the AutoArchive options.

(See picture on next page)

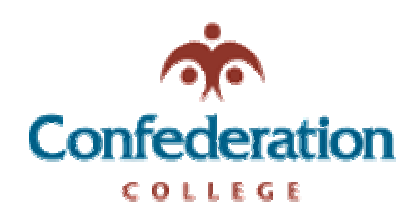

## Computer Services Help Desk (475-6488)

AutoArchiving Folders in Outlook 11/29/2005 Difficulty: Easy

- 6. Click the checkbox to enable the AutoArchive (arrow 1).
- 7. Change the location of the Archive Folder. Create the new Archive folder on your J: drive (arrow 2).
- 8. Click the button "Apply these settings to all folders now" (arrow 3).
- 9. Click OK.

| 1                                                                                                    |  |  |
|----------------------------------------------------------------------------------------------------|--|--|
| AutoArchive ? 🔀                                                                                                    |  |  |
| Run AutoArchive every 14 🕂 days                                                                                                    |  |  |
| Prompt before AutoArchive runs                                                                                                    |  |  |
| During AutoArchive:                                                                                                    |  |  |
| Delete expired items (e-mail folders only)                                                                                             |  |  |
| Archive or delete old items                                                                                                    |  |  |
| Show archive folder in folder list                                                                                                    |  |  |
| Default folder settings for archiving                                                                                                  |  |  |
| Clean out items older than 6 📫 Months 💌                                                                                                |  |  |
| Move old items to:                                                                                                    |  |  |
| P:\Outlook\archive.pst                                                                                                    |  |  |
| C Permanently delete old items                                                                                                    |  |  |
| Apply these settings to all folders now                                                                                                |  |  |
| To specify different archive settings for any folder, right-click on the folder and choose Properties, then go to the AutoArchive tab. |  |  |
| Retention policy                                                                                                    |  |  |
| The network administrator has not set retention policies.                                                                              |  |  |
| Retention Policy Information                                                                                                    |  |  |
| OK Cancel                                                                                                    |  |  |